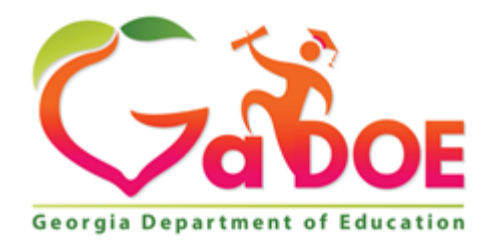

# **Table of Contents**

| Overview                                                        | 1     |
|-----------------------------------------------------------------|-------|
| GaDOE Portal Access Request                                     | 1     |
| Step 1 - Enter your information                                 | 2     |
| Step 2 – Select District and Role                               | 3-6   |
| Step 3 – Select Application and Roles                           | 7     |
| Step 4 – Report Submissions Summary                             | 8     |
| Financial Review Roles Required                                 | 9     |
| Reports in the Financial Review Applications Portal             | 10-11 |
| Financial Review Application > Report Name:                     |       |
| Analysis Reports                                                | 12-13 |
| Basic Financial Reports                                         | 14-15 |
| EXAMPLE – EXHIBIT A – STATEMENT OF NET POSITION                 | 16-17 |
| Indirect Reports                                                | 18    |
| Minimum Direct Classroom Expenditure                            | 19    |
| Web and Other Reports                                           | 20-21 |
| Financial Review Application > Financial Review                 |       |
| Financial Review Application > Financial Efficiency Star Rating | 24-27 |
| Financial Review Application > Transmission                     |       |
| Financial Review Application > Transmission > Error Checking    |       |
| Summary                                                         | 32    |
|                                                                 |       |

| <b>Contact Information</b> | l | 33 |
|----------------------------|---|----|
|----------------------------|---|----|

## **Overview**

The Financial Review Data Collection application allows the Financial Review Coordinators and users to review and transmit financial and budget data to the Georgia Department of Education (GADOE) via a web browser. To access all data collection information and to transmit data, you must have access to the GADOE portal.

### **GaDOE Portal Access Request**

I. Go to the following GaDOE website (**MyGaDOE** Portal):

https://portal.doe.k12.ga.us/Login.aspx?e=98

## II. Select 'Or sign up for an account'

|                                                                                |                           | MyGaDOE                                                         |
|--------------------------------------------------------------------------------|---------------------------|-----------------------------------------------------------------|
|                                                                                | Please Log In             | Helpful links <ul> <li>MyGaDOE Online Guide</li> </ul>          |
| ( The                                                                          | Username:<br>Password:    | GaDOE Public Website     Information Systems     AYP & NCLB     |
| Georgia Department of Education                                                | I forgot my passphrase!   | <ul> <li>Georgia Standards</li> <li>Data Collections</li> </ul> |
| Richard Woods, Georgia's School Superintendent<br>"Educating Georgia's Future" | Or sign up for an account | <ul> <li>Financial Reports</li> <li>Report Card</li> </ul>      |

This website requires Cookies be enabled in your browser.

# III. <u>Step 1 – Enter your information:</u>

Georgia Department of Education Financial Review Division Request for GaDOE Portal Access

| ( )                                                                          | Apply for a GaDOE Account                                  |                            |                               |                            |
|------------------------------------------------------------------------------|------------------------------------------------------------|----------------------------|-------------------------------|----------------------------|
| Ceargia Department of Education                                              | STEP 1                                                     | STEP 2                     | STEP 3                        | STEP 4                     |
| Robard Hoods, Georgia's School Superintendent<br>"Structing Georgia's Antor" | Enter User Information                                     | Select Districts And Roles | Select Applications And Roles | Request Submission Summary |
|                                                                              |                                                            |                            |                               |                            |
| GaDOE Public Website                                                         | Step 1                                                     |                            |                               |                            |
|                                                                              | Enter information about yourself:                          |                            |                               |                            |
| Back to Login                                                                | First Name:                                                |                            |                               |                            |
|                                                                              | Last Name:                                                 | _                          |                               |                            |
|                                                                              | Email Address:                                             |                            |                               |                            |
|                                                                              | Confirm Email:                                             |                            |                               |                            |
|                                                                              | Teacher ID:<br>(TeacherID used for teacher verification on | , Tipically, SSN)          |                               |                            |
|                                                                              |                                                            | i . i kanali anul          |                               |                            |
|                                                                              |                                                            |                            |                               | Next >>                    |
|                                                                              |                                                            |                            |                               |                            |

# IV. <u>Step 2 – Select District and Role:</u>

#### NOTE:

Georgia Department of Education Financial Review Division Request for GaDOE Portal Access

- State Charter Schools will either select "State Charter Schools" or "State Charter Schools II" for the Organization.
- Once Organization is selected, the State Charter will have to select a "School".

| Apply for a GaDOE Account                                                                                                    |                                                                                                    |
|----------------------------------------------------------------------------------------------------|----------------------------------------------------------------------------------------------------|
| STEP 1                                                                                                    | STEP 2                                                                                                    |
| Enter User Information                                                                                                    | Select Districts And Roles                                                                                                    |
| Step 2 Select an Organization: To select a School, first choose a District O District State Charter Schools II O School Allanta Heights Charter Schoc                                                                                                    | For a list of District Organizational Role Descriptions, click <u>here</u> .<br>To view Organization/Application Role Mapping, click <u>here</u> .                                           |
| To select a Dept, first choose an Agency<br>To select a Division, first choose a Dept<br>Agency<br>Department<br>Division<br>To see additional Organizations, first choose a Type<br>O Other Type                                                                                                    | <ul> <li>Links for the following:</li> <li>A list of District Organizational Roles<br/>Descriptions</li> <li>Menu that details various<br/>Organization/Application Role Mappings</li> </ul> |
| Click on a စ်ပြာ select that role.<br>Roles for Selected Organization:<br>စ်Principal<br>စ်Teacher<br>စ်Security Officer<br>စ်Administrator - School Admin<br>စ်Staff<br>စ်GTID Coordinator - GTID Coordinator<br>စ်Special Ed Staff - Special Ed Staff<br>စ်Counselor<br>စ်School User - School User | Current Role Assignments (per Organization):<br>Click on a D to Remove that role.                                                                                                    |
| < Back                                                                                                    |                                                                                                    |

## Step 2 continued – Organization/Application Role Mappings

Select 'Financial Review' and the various organization roles that are associated with Financial Review will display.

| Organization/Application Role Mapping                                             |                               |                      |           |                |  |  |  |  |
|-----------------------------------------------------------------------------------|-------------------------------|----------------------|-----------|----------------|--|--|--|--|
| ©Application: Francia Review V                                                    | © <b>Organization Role:</b> ✓ |                      |           |                |  |  |  |  |
| Organization Roles mapped to Application Roles for Application : Financial Review |                               |                      |           |                |  |  |  |  |
| Application Roles                                                                 |                               |                      |           |                |  |  |  |  |
| Organization Roles                                                                | Administrator                 | District Coordinator | Help Desk | Superintendent |  |  |  |  |
| komistear/Department)                                                             | X                             | X                    |           | X              |  |  |  |  |
| Charter School Administrator(School)                                              |                               | X                    |           | X              |  |  |  |  |
| Firancial Administratur(Division)                                                 | X                             | X                    |           | X              |  |  |  |  |
| Francial Review Coordinator(District)                                             |                               | X                    |           | X              |  |  |  |  |
| Francial Review Coordinator(1935A)                                                |                               | X                    |           |                |  |  |  |  |
| Hép Desi(Department)                                                              |                               |                      | X         |                |  |  |  |  |
| Hép Desi(kgaro)                                                                   |                               |                      | X         |                |  |  |  |  |
| Help Desi(Dirision)                                                               |                               |                      | X         |                |  |  |  |  |
| Superinterstant/Datict)                                                           |                               | X                    |           | X              |  |  |  |  |
| Superinterdent/PESA)                                                              |                               |                      |           | X              |  |  |  |  |

<u>Close</u>

# <u>Step 2 continued – Organization/Application Role Mappings</u>

Select 'Financial Review' for 'Organization Role' and the various application roles that are associated with that organization will display.

Or, select 'Charter School Administrator' for 'Organization Role' and the various organization roles that are associated with State Charter Schools will display.

| Organization/Application Role Mapping                                                                |                    |                                                                     |
|----------------------------------------------------------------------------------------------------|--------------------|---------------------------------------------------------------------|
| O Application: V                                                                                     | Organization Role: | Financial Review Condinator (District) V                            |
| Application (Application Roles mapped for Organization Role: Financial Review Coordinator (District) |                    |                                                                     |
|                                                                                                    |                    | MyGaDOE Portal display if<br><b>'Financial Review'</b> is selected. |
|                                                                                                    | Close              |                                                                     |

# Step 2 continued – Organization/Application Role Mappings

| Organization/Application Role Mapping                                                             |                    |                                               |
|---------------------------------------------------------------------------------------------------|--------------------|-----------------------------------------------|
| O Application: Select an Application V                                                            | Organization Role: | Charter School Administrator (School)         |
| Application/Application Roles mapped for Organization Role: Charter School Administrator (School) |                    |                                               |
| <sup>≜</sup> 65 Percent                                                                           |                    |                                               |
| AYP/NCLB                                                                                          |                    |                                               |
| E CCRPI                                                                                           |                    |                                               |
| Consolidated Application                                                                          |                    |                                               |
| COPS Planning                                                                                     |                    |                                               |
| <sup>图</sup> CPI Legacy                                                                           |                    |                                               |
| Document Management                                                                               |                    |                                               |
| * EOPA                                                                                            | -                  |                                               |
| EOPA Reports                                                                                      |                    |                                               |
| <sup>(8)</sup> Fadility and School 2008                                                           |                    |                                               |
| <sup>(i)</sup> Finance                                                                            |                    |                                               |
| > School System User - Application functionality for their specific system/district               |                    |                                               |
| <sup>(i)</sup> Financial Review                                                                   |                    |                                               |
| District Coordinator - District Coordinator                                                       |                    | MyCaDOE Dartal diaplay if                     |
| Superintendent - Superintendent                                                                   |                    | MyGaDOE Portal display II                     |
| Free & Reduced Lunch                                                                              |                    | ' <mark>Charter School Administrator</mark> ' |
| Full Time Equivalent                                                                              |                    | is selected.                                  |
| Grants Accounting                                                                                 |                    |                                               |
| 骨 Grants Net                                                                                      |                    |                                               |
| <sup>₽</sup> GUIDE                                                                                |                    |                                               |
| 문 Invoice Application                                                                             |                    |                                               |
| Engitudinal Data System                                                                           |                    |                                               |
| HIGRANT DTS                                                                                       |                    |                                               |
| PaymentsSQL                                                                                       |                    |                                               |
| <sup>문</sup> Portal                                                                               |                    |                                               |
| <sup>in</sup> Post Secondary                                                                      |                    |                                               |
| Pre Identify for Testing                                                                          |                    |                                               |
| Rev Pupil Transportation                                                                          |                    |                                               |
| 🗄 School Nutrition - Financial                                                                    |                    |                                               |
| © SE Applications Dashboard                                                                       |                    |                                               |
| © SE Continuation of Services                                                                     |                    |                                               |
| B SE Pre School                                                                                   |                    |                                               |
| <sup>®</sup> SE PS Transition                                                                     |                    |                                               |
| <sup>(a)</sup> SE Timelines                                                                       |                    |                                               |
| <sup>₿</sup> seceis                                                                               |                    |                                               |
| 9 Student Class Application                                                                       |                    |                                               |
| 9 Student Record                                                                                  |                    |                                               |
|                                                                                                   |                    |                                               |

# V. <u>Step 3 – Select Application and Roles</u>:

- Once you have selected 'Organization" in Step 2, you will select the various roles required. (See description of the roles on page 9).
- Once selected on left side of screen, the roles applied for will display on right side of screen.

| Apply for a GaDOE Account                                                                                                    |                            |                                                                                                    |                                                          |
|----------------------------------------------------------------------------------------------------|----------------------------|----------------------------------------------------------------------------------------------------|----------------------------------------------------------|
| STEP 1                                                                                                    | STEP 2                     | STEP 3                                                                                                    | STEP 4                                                   |
| Enter User Enformation                                                                                                    | Select Districts And Roles | Select Applications And Roles                                                                                                    | Repuest Submission Summary                               |
| Step 3 Select an Application Role: Clok on a <sup>B</sup> to see lot of roles for that application. Clok on a <sup>B</sup> to select that role.<br><sup>B</sup> ARRA Reporting<br><sup>B</sup> Clust of Accounts |                            | rrent Application Role Assignments (per Application):<br>et on a <sup>2</sup> lio hence that nois.<br>14 Admin(Chart of Accounts) <sup>2</sup><br>etrict Coordinator(Financial Review) <sup>2</sup> | To vier Oppriczów (kypiczów Hole Happing, dok <u>ker</u> |
| 8CCA Admin - Edit, Add, View, Inactivate, Publish<br><sup>9</sup> Financial Review<br>®Administrator - Administrator<br>®District Coordinator - District Coordinator<br>®Superintendent - Superintendent         |                            |                                                                                                    |                                                          |
| << Back                                                                                                    |                            |                                                                                                    | Next >>                                                  |

# VI. <u>Step 4 – Report Submissions Summary</u>:

- Review your application and click 'Submit'.
- An email will be received from 'PortalSupport@doe.k12.ga.us'. Click 'Certify this request'.
- The district's IT or technology administrator must approve before the request is forwarded to GaDOE Application owners.

## **Financial Review Roles Required**

There are two organizational roles that should be requested to input, upload and/or receive reports and information from the Financial Review Division at GaDOE.

- For 'Finance Applications', select 'School System User'.
- For 'Financial Review', select 'Financial Review District Coordinator' or 'Financial Review Superintendent'.

**NOTE**: One individual cannot have both District Coordinator and Superintendent access.

# **Reports in the FINANCIAL REVIEW APPLICATION Portal**

The 'Financial Review Application' portal has numerous, detailed reports that are used by the roles of the <u>School System User</u>, <u>Financial Review District Coordinator</u>, and the <u>Financial Review Superintendent</u>. Once signed on to the portal, first select:

# Finance Review Application ----- Reports

| P ()                                         | Sear        | ch Districts           | 0-9              | A     | В     | С | D      | E        | F | G | Н        | Ι    | J | K  | L             |
|----------------------------------------------|-------------|------------------------|------------------|-------|-------|---|--------|----------|---|---|----------|------|---|----|---------------|
| Zahor                                        |             |                        |                  |       |       |   |        |          |   |   |          |      |   |    |               |
| Georgia Department of Education              |             | <u>ı have (10) new</u> | <u>messages.</u> |       |       |   |        |          |   |   |          |      |   |    |               |
| 🍅 Site Navigation                            |             |                        |                  |       |       |   |        |          |   |   |          |      |   |    |               |
| Home                                         |             | Surveys                |                  |       |       |   |        |          |   |   |          |      |   | 1  | options   🖃   |
| Logout                                       |             | New (0)                |                  | Saved | d (0) |   | Submit | ted (10) |   |   | Approved | (10) |   | Re | ports         |
| 🕯 Financial Review                           | No          | new surveys a          | vailable         |       |       |   |        |          |   |   |          |      |   |    |               |
| Consolidated Application                     |             |                        |                  |       |       |   |        |          |   |   |          |      |   |    | ♦ <u>More</u> |
| Data Collection                              |             |                        |                  |       |       |   |        |          |   |   |          |      |   |    |               |
| View Documents                               |             |                        |                  |       |       |   |        |          |   |   |          |      |   |    |               |
| Facility and School Registry                 |             |                        |                  |       |       |   |        |          |   |   |          |      |   |    |               |
| Finance Applications                         |             |                        |                  |       |       |   |        |          |   |   |          |      |   |    |               |
| Message Center                               |             |                        |                  |       |       |   |        |          |   |   |          |      |   |    |               |
| Grants Application                           |             |                        |                  |       |       |   |        |          |   |   |          |      |   |    |               |
| Security<br>Administration                   |             |                        |                  |       |       |   |        |          |   |   |          |      |   |    |               |
| EOPA Reports                                 |             |                        |                  |       |       |   |        |          |   |   |          |      |   |    |               |
| Financial Review<br>Application              | Reports     |                        |                  |       |       |   |        |          |   |   |          |      |   |    |               |
| CLIP State                                   | Financial R | eview                  |                  |       |       |   |        |          |   |   |          |      |   |    |               |
| Administration                               | ESR         |                        |                  |       |       |   |        |          |   |   |          |      |   |    |               |
| Professional Learning<br>Opportunities (PLO) | Transmissi  | on                     |                  |       |       |   |        |          |   |   |          |      |   |    |               |
|                                              | Financial M | lapping                |                  |       |       |   |        |          |   |   |          |      |   |    |               |

# **Reports in the FINANCIAL REVIEW APPLICATION Portal**

Once Financial Review Application —— Reports is selected, the following reports and spreadsheets under <u>Report Category</u> can be viewed as indicated below.

Financial Review Application — Reports Report Category

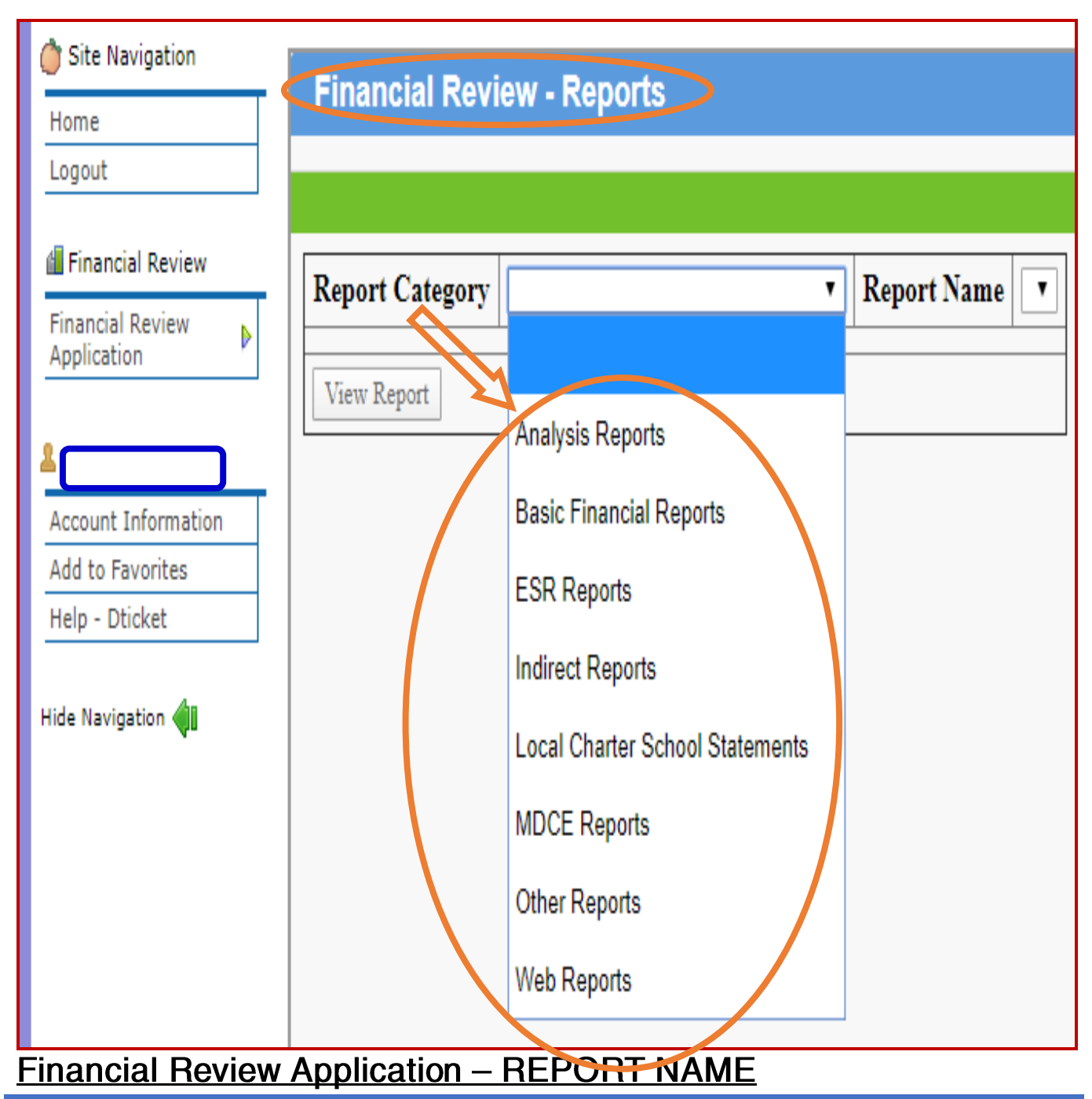

Each report listed in the 'Report Category' (*Analysis Reports, Basic Financial Reports, ESR Reports,* etc.) has various detailed reports that can be accessed by selecting:

## Reports — Report Category — Report Name

The illustration below and following pages display images of the types of documents found under '**Report Category** ——— **Report Name'**.

 <u>ANALYSIS REPORTS</u> – Department of Education (DE) 46 reports for financials and budgets can be accessed from 'Analysis Reports'. Under 'Report Name', the <u>Actual Analysis</u>, <u>Budget Analysis</u>, <u>Budget Signoff</u>, and <u>Actual Signoff</u> can be retrieved.

| Financial Review - Reports                     |                 |
|------------------------------------------------|-----------------|
|                                                |                 |
| Report Category Analysis Reports   Report Name | <b>T</b>        |
| View Report                                    | Actual Analysis |
|                                                | Budget Analysis |
|                                                | Actual SignOff  |
|                                                | Budget SignOff  |

## EXAMPLE – Report Name — 'Actual Analysis'

The following in an example of the detailed Actual Analysis report (DE46 Actual) in the Financial Review Application portal.

| Financial    | Review - R                                                 | eports                                                                                      |                    |                    |  |  |
|--------------|------------------------------------------------------------|---------------------------------------------------------------------------------------------|--------------------|--------------------|--|--|
|              |                                                            |                                                                                             |                    |                    |  |  |
| Report (     | Category                                                   | Analysis Reports                                                                            | Report Name        | Actual Analysis 🔻  |  |  |
| Fiscal       | Year 2019 •                                                | ]                                                                                           | The Analys         | is reports can be  |  |  |
| Syster       | m ID Baker (                                               | County - 604                                                                                | downloaded         | to various formats |  |  |
| Fund         | Code ALL FU                                                | T T T T T T T T T T T T T T T T T T T                                                       | Including          | Excel and PDF.     |  |  |
| Transmission | Type DE46 A                                                | ctual 🔻                                                                                     |                    |                    |  |  |
| View Report  |                                                            |                                                                                             |                    |                    |  |  |
| I∢ ∢ 1       | of 30 🕨 🕨                                                  | Find   Next 🔍 🖗                                                                             |                    |                    |  |  |
| EDFR0180-R1  |                                                            | Transmission on 9/19/2019 8:31:21 AM for the mont                                           | h of June          |                    |  |  |
|              |                                                            | Georgia Department of Education                                                             |                    |                    |  |  |
|              | FINANIC                                                    | Financial Review Data Collection System<br>CAL ANALYSIS REPORT - For Year Ending June 30, 2 | 2019               |                    |  |  |
| SYSTEM       |                                                            |                                                                                             |                    | ]                  |  |  |
| FUND         | 100 Genera                                                 | Il Fund                                                                                     |                    | •                  |  |  |
| ACCOUNT      |                                                            | DESCRIPTION                                                                                 | AMOUNT             |                    |  |  |
| 0101         | CASH IN BAN                                                | к                                                                                           | \$2,851,635.99     |                    |  |  |
| 0121         | TAXES RECE                                                 | VABLE                                                                                       | \$33,117.31        |                    |  |  |
| 0141         | INTERGOVERNMENTAL ACCOUNTS RECEIVABLE - STATE \$177,419.33 |                                                                                             |                    |                    |  |  |
| 0100         | TOTAL 06/30/                                               | 2019 ASSETS                                                                                 | \$3,062,172.63     |                    |  |  |
|              | TOTAL 06/30/                                               | 2019 ASSETS AND DEFERRED OUTFLOW OF RESOURCE                                                | \$\$\$3,062,172.63 |                    |  |  |
| 0421         | ACCOUNTS F                                                 | AYABLE                                                                                      | \$20,356.09        |                    |  |  |
| 0422         | SALARIES AN                                                | D BENEFITS PAYABLE                                                                          | \$484,088.53       |                    |  |  |

### Reports — Report Category Report Name

- **BASIC FINANCIAL REPORTS** The various Exhibits to begin the financial statement preparation is mapped from the Financial Analysis Report (DE46).
- See the descriptions of the various reports below on the following page.

| Financial Revi  | ew - Reports            |   |             |                 |
|-----------------|-------------------------|---|-------------|-----------------|
|                 |                         |   |             |                 |
| Report Category | Basic Financial Reports | • | Report Name |                 |
|                 |                         |   |             | -               |
| View Report     |                         |   |             | Exhibit A       |
|                 |                         |   |             | Exhibit B       |
|                 |                         |   |             | Exhibit C       |
|                 |                         |   |             | Exhibit D       |
|                 |                         |   |             | Exhibit E       |
|                 |                         |   |             | Exhibit F       |
|                 |                         |   |             | Exhibit G       |
|                 |                         |   |             | Exhibit H       |
|                 |                         |   |             | Exhibit J       |
|                 |                         |   |             | Exhibit K       |
|                 |                         |   |             | Budget Schedule |
|                 |                         |   |             | SEFA Schedule   |
|                 |                         |   |             | State Schedule  |
|                 |                         |   |             | QBE Schedule    |

### Reports ----> Report Category ----> Report Name

Below is a description of the Basic Financial Reports.

### **BASIC FINANCIAL REPORTS**

- Exhibit A STATEMENT OF NET POSITION
- Exhibit B STATEMENT OF ACTIVITIES
- Exhibit C BALANCE SHEET
- <u>Exhibit D</u> RECONCILIATION OF THE GOVERNMENTAL FUNDS BALANCE SHEET TO THE NET POSITION
- <u>Exhibit E</u> STATEMENT OF REVENUE, EXPENDITURES AND CHANGE IN FUND BALANCES, GOVERNMENTAL FUNDS
- <u>Exhibit F</u> RECONCILIATION OF THE GOVERNMENTAL FUNDS STATEMENT OF REVENUES, EXPENDITURES AND CHANGES IN FUND BALANCES TO THE STATEMENT OF ACTIVITIES
- Exhibit G STATEMENT OF NET POSITION, PROPRIETARY FUNDS
- <u>Exhibit H</u> STATEMENT OF REVENUES, EXPENSES AND CHANGES IN NET POSITION, PROPRIETARY FUNDS
- Exhibit J STATEMENT OF NET POSITION, FIDUCIARY FUNDS
- Budget Schedule SCHEDULE OF REVENUES, EXPENDITURES AND CHANGES IN FUND BALANCES, BUDGET AND ACTUAL
- <u>SEFA Schedule</u> SCHEDULE OF EXPENDITURES OF FEDERAL AWARDS
- <u>State Schedule</u> SCHEDULE OF STATE REVENUE (Including Direct Instructional revenue from QBE, categorical grants, Equalization, etc.
- <u>QBE Schedule</u> GENERAL FUND QUALITY BASED EDUCATION PROGRAM (QBE), ALLOTMENTS AND EXPENDITURES BY PROGRAM

NOTE: See an example of an Exhibit A report on the following page.

# **EXAMPLE - EXHIBIT A - STATEMENT OF NET POSITION**

## **BASIC FINANCIAL REPORTS**

| Report C   | Category      | Basic Financial Reports                                          | Report Name                | Exhibit A       | Ţ               |                                                 |  |  |  |  |  |  |  |  |
|------------|---------------|------------------------------------------------------------------|----------------------------|-----------------|-----------------|-------------------------------------------------|--|--|--|--|--|--|--|--|
| scal Year  | 2019 🔻        |                                                                  |                            |                 |                 |                                                 |  |  |  |  |  |  |  |  |
| ystem ID   |               |                                                                  |                            | T               |                 |                                                 |  |  |  |  |  |  |  |  |
| iew Report |               |                                                                  |                            |                 |                 |                                                 |  |  |  |  |  |  |  |  |
| ₫ 1        | of 1 🕨 🕴      | Find   Next 🔍 🗸 🗸                                                | ٩                          |                 |                 |                                                 |  |  |  |  |  |  |  |  |
|            |               |                                                                  |                            | TION            |                 | <u>EXHIBIT "A"</u>                              |  |  |  |  |  |  |  |  |
|            |               | STATEMEN                                                         | T OF NET POSITION          |                 |                 |                                                 |  |  |  |  |  |  |  |  |
|            | JUNE 30, 2019 |                                                                  |                            |                 |                 |                                                 |  |  |  |  |  |  |  |  |
|            |               |                                                                  | GOVERNMENTAL<br>Activities | Fund Total      | on t<br>be e    | he Exhibits can<br>expanded by<br>king on them. |  |  |  |  |  |  |  |  |
| ASSETS     | 3             |                                                                  |                            |                 | See             | the detail for                                  |  |  |  |  |  |  |  |  |
|            | C             | Cash and Cash Equivalents                                        | <u>\$22,887,171.67</u>     | \$22,887,171.67 | <sup>6</sup> Ca | sh and Cash                                     |  |  |  |  |  |  |  |  |
|            | Ir            | nvestments                                                       | <u>\$44,590.96</u>         | \$44,590.96     | Equ<br>follo    | ivalents' on the                                |  |  |  |  |  |  |  |  |
|            | A             | ccounts Receivable - Taxes                                       | <u>\$493,720.40</u>        | \$493,720.40    |                 | wing page.                                      |  |  |  |  |  |  |  |  |
|            | A             | ccounts Receivable - State Government                            | <u>\$2,793,495.59</u>      | \$2,793,495.59  |                 |                                                 |  |  |  |  |  |  |  |  |
|            | A             | ccounts Receivable - Federal Government                          | <u>\$1,069,850.05</u>      | \$1,069,850.05  |                 |                                                 |  |  |  |  |  |  |  |  |
|            | A             | ccounts Receivable - Other                                       | <u>\$6,413.32</u>          | \$6,413.32      |                 |                                                 |  |  |  |  |  |  |  |  |
|            | Ir            | nventories                                                       | <u>\$60,451.42</u>         | \$60,451.42     |                 |                                                 |  |  |  |  |  |  |  |  |
|            | C             | Capital Assets, Non-Depreciable                                  | <u>\$1,831,977.08</u>      | \$1,831,977.08  |                 |                                                 |  |  |  |  |  |  |  |  |
|            | C             | Capital Assets, Depreciable (Net of Accumulated<br>Depreciation) | <u>\$52,480,206.92</u>     | \$52,480,206.92 |                 |                                                 |  |  |  |  |  |  |  |  |
|            | T             | otal Assets                                                      | \$81,667,877.41            | \$81,667,877.41 |                 |                                                 |  |  |  |  |  |  |  |  |
| Total As   | sets and Defe | rred Outflows of Resources                                       | \$81,667,877.41            | \$81,667,877.41 |                 |                                                 |  |  |  |  |  |  |  |  |

## EXAMPLE - EXHIBIT A - STATEMENT OF NET POSITION - DETAIL (Detail by selecting 'Cash and Cash Equivalents')

| Report Category            | Basic Financial Reports  | Y                        | Report Name         | Exhibit A 🔹     |  |
|----------------------------|--------------------------|--------------------------|---------------------|-----------------|--|
| Fiscal Year 2019 •         |                          |                          |                     |                 |  |
| System ID                  |                          |                          |                     | Y               |  |
| View Report                |                          |                          |                     |                 |  |
| view report                | -                        |                          |                     |                 |  |
| I                          | Find                     | Next 🖳 🛛 😳               |                     |                 |  |
|                            | ::::::::::               | BALANCE SHEE<br>JUNE 30, | ET DETAILS<br>2019  | // <b>/</b>     |  |
| BALANCE SHEET              |                          | CASH IN BANK<br>0101     | CHANGE FUND<br>0104 | Fund Total      |  |
| 100 General Fund           |                          | \$14,956,302.3           | 8                   | \$14,956,302.38 |  |
| 300 Capital Projects Fu    | nd                       | \$7,157,158.9            | 0                   | \$7,157,158.90  |  |
| 402 Title I                |                          | -\$438,452.4             | 7                   | -\$438,452.47   |  |
| 404 Special Education      |                          | -\$336,753.6             | 6                   | -\$336,753.66   |  |
| 406 Vocational Education   | n-Federal Funded         | -\$16,789.0              | 0                   | -\$16,789.00    |  |
| 408 Title VI (Includes Tit | tle V-B effective FY 18) | -\$13,339.1              | 7                   | -\$13,339.17    |  |
| 414 Title II               |                          | -\$28,030.7              | 1                   | -\$28,030.71    |  |
| 460 TITLE III              |                          | -\$20,335.9              | 3                   | -\$20,335.93    |  |
| 462 TITLE IV               |                          | -\$5,063.2               | 1                   | -\$5,063.21     |  |
| 478 USDA - Fresh Fruit     | s and Vegetable Program  | \$14,029.2               | 0                   | \$14,029.20     |  |
| 482 Jr. Rotc               |                          | \$14,645.0               | 1                   | \$14,645.01     |  |
| 500 Principal Accounts-    | Governmental Funds       | \$342,427.0              | 0                   | \$342,427.00    |  |

### Reports ----> Report Category ---> Report Name

 <u>INDIRECT REPORTS</u> – The Restricted and Non-Restricted Indirect Cost Reports can be retrieved for each LEA from Report Category 'Indirect Reports'.

**Financial Review - Reports** 

| Report Category         Indirect Reports         Report Name | Restricted     |
|--------------------------------------------------------------|----------------|
| Fiscal Year 2021 V                                           |                |
| System ID All Systems                                        | Restricted     |
| View Report                                                  | Non-Restricted |

### 

| Report Category       Indirect Reports       Report Name       Restricted         Fiscal Year       2021 •         System ID       ::::::::::::::::::::::::::::::::::::                                                                                                    |                            |
|----------------------------------------------------------------------------------------------------|----------------------------|
| Report Category       Indirect Reports       Report Name       Restricted         Fiscal Year       2021 •         System ID       .:.:.::::::::::::::::::::::::::::::::                                                                                                    |                            |
| Report Category       Indirect Reports       Report Name       Restricted         Fiscal Year       2021 ▼         System ID       ::::::::::       ▼         View Report       ▼         Id       1       of 1       P         Find   Next       ▼       ♥         RESTRICTED INDIRECT COST ALLOCATION PLAN FOR YEAR ENDING FY 2021<br>Bartow County - 608<br>SCHOOL SYSTEM/RESA         Account No. Description       Total All Funds       Expenditures       Expenditures                                                                                                    |                            |
| Fiscal Year       2021 ▼         System ID       .:.:.:.:                                                                                                    |                            |
| System ID       ::::::::::::::::::::::::::::::::::::                                                                                                    |                            |
| View Report         I4       1       of 1       I       I       Find   Next       Image: Comparison of the second second s                                    |                            |
| View Report         II4       1       of 1       II       Find   Next       III       IIII         RESTRICTED INDIRECT COST ALLOCATION PLAN FOR YEAR ENDING FY 2021<br>Bartow County - 608<br>SCHOOL SYSTEM/RESA         Account No. Description       Total All Funds       Expenditures       Expenditures                                                                                                    |                            |
| Id       I       of 1       I       Find   Next       Image: Construction of the second second |                            |
| RESTRICTED INDIRECT COST ALLOCATION PLAN FOR YEAR ENDING FY 2021         Bartow County - 608         SCHOOL SYSTEM/RESA         Account No.       Description       Total All Funds       Expenditures       Expenditures                                                                                                    |                            |
| Bartow County - 608           SCHOOL SYSTEM/RESA           Account No. Description         Total All Funds         Expenditures         Expenditures                                                                                                    |                            |
| Account No. Description Total All Funds Expenditures Expenditures Expenditures                                                                                                    |                            |
| Account No. Description Total All Funds Expenditures Expenditures Expenditures                                                                                                    |                            |
| Account No. Description Total All Funds Expenditures Expenditures Expenditures                                                                                                    |                            |
| Expenditures Excluded (A) Not Allowable (B) Indirect (C)                                                                                                    | Expenditures<br>Direct (D) |
| 1000 - 000 INSTRUCTION 94,794,820.87 19,594.50                                                                                                    | 94,775,226.37              |
| 2100 - 000 PUPIL SERVICES 4,810,582.90 18,694.                                                                                                    | 50 4,791,888.40            |
| 2210 - 000 IMPROVEMENT OF INSTRUCTIONAL SERVICES 609,860.92                                                                                                    | 609,860.92                 |
| 2213 - 000 INSTRUCTIONAL STAFF TRAINING 2,394,960.99                                                                                                    | 2,394,960.99               |
| 2220 - 000 EDUCATIONAL MEDIA SERVICES 2,015,990.14                                                                                                    | 2,015,990.14               |
| 2230 - 000 FEDERAL GRANT ADMINISTRATION 282,552.49                                                                                                    | 282,552.49                 |
| 2300 - 000 GENERAL ADMINISTRATION 968,057.31 133,022.99 286,635.44 491,988.                                                                                                    | 79 56,410.09               |
| 2400 - 000 SCHOOL ADMINISTRATION 9,457,548.39 9,440,342.39 17,206.                                                                                                    | 00                         |
| 2500 - 000 SUPPORT SERVICES - BUSINESS 1,251,996.47 1,251,996.                                                                                                    | 47                         |
| 2600 - 000 MAINTENANCE AND OPERATION OF PLANT SERVICES 11,002,635.91 93,794.41 11,140.                                                                                                    | 79 10,897,700.71           |
| 2700 - 000 STUDENT TRANSPORTATION SERVICE 8,428,064.26 812,354.27 4,328.                                                                                                    | 94 7,611,381.05            |
| 2800 - 000 SUPPORT SERVICES - CENTRAL 1,966,963.17 1,964,536.                                                                                                    | 2 420 20                   |

### Reports ----> Report Category ---> Report Name

 MINIMUM DIRECT CLASSROOM EXPENDITURE – O.C.G.A. Code Section 20-2-171

| Financial Revi  | ew - Reports |   |             |                                     |
|-----------------|--------------|---|-------------|-------------------------------------|
|                 |              |   |             |                                     |
|                 |              |   |             |                                     |
| Report Category | MDCE Reports | ۲ | Report Name | 1                                   |
| View Report     |              |   |             |                                     |
|                 |              |   |             | - District Expenditure Detail       |
|                 |              |   |             | State Expenditure Summary           |
|                 |              |   |             | Direct Classroom Expenditure Detail |
|                 |              |   |             |                                     |
|                 |              |   |             |                                     |

### Reports ----> Report Category ----> Report Name

• <u>OTHER REPORTS</u> – The 'School Nutrition Comparison Report' compares the DE46 submission to the School Nutrition DE106 report, by school.

| Report Category                                                                                                    | 7 Other R      | eports 🔻                  | Report Na                  | me DE46 School N           | Nutrition comparison re    | eport ▼ |  |  |  |  |  |  |  |  |
|----------------------------------------------------------------------------------------------------|----------------|---------------------------|----------------------------|----------------------------|----------------------------|---------|--|--|--|--|--|--|--|--|
| Report Level                                                                                                    | School 🔻       |                           |                            |                            |                            |         |  |  |  |  |  |  |  |  |
| Fiscal Year                                                                                                    | 2019 ▼         |                           |                            |                            |                            |         |  |  |  |  |  |  |  |  |
| System ID                                                                                                    |                |                           |                            |                            | T                          |         |  |  |  |  |  |  |  |  |
| School                                                                                                    | ALL            |                           | ۲                          |                            |                            |         |  |  |  |  |  |  |  |  |
| Transmission Type                                                                                                    | pe DE46 Actual |                           |                            |                            |                            |         |  |  |  |  |  |  |  |  |
| View Report                                                                                                    |                |                           |                            |                            |                            |         |  |  |  |  |  |  |  |  |
| I                                                                                                    |                |                           |                            |                            |                            |         |  |  |  |  |  |  |  |  |
| SN-DE46 Comparison Report         Financial Comparison Report For the Fiscal Year 2019 - School Level         System Name: ::::::::::::::::::::::::::::::::::: |                |                           |                            |                            |                            |         |  |  |  |  |  |  |  |  |
| Account Descr                                                                                                    | iption         | Account Codes             | School Nutr.DE106 - June   | Financial Rep DE46 - June  | Variance                   |         |  |  |  |  |  |  |  |  |
| REVENUES                                                                                                    |                |                           |                            |                            |                            |         |  |  |  |  |  |  |  |  |
| Lunch                                                                                                    |                | 1611                      | \$0.00                     | \$0.00                     | \$0.00                     |         |  |  |  |  |  |  |  |  |
| Breakfast                                                                                                    |                | 1612                      | \$0.00                     | \$0.00                     | \$0.00                     |         |  |  |  |  |  |  |  |  |
| Snack                                                                                                    |                | 1613                      | \$0.00                     | \$0.00                     | \$0.00                     |         |  |  |  |  |  |  |  |  |
| Special Milk                                                                                                    |                | 1614                      | \$0.00                     | \$0.00                     | \$0.00                     |         |  |  |  |  |  |  |  |  |
| Non-Reimbursable Sales                                                                                                    |                | 1621                      | \$457.48                   | \$457.48                   | \$0.00                     |         |  |  |  |  |  |  |  |  |
| Adult Revenue                                                                                                    |                | 1622                      | \$3,161.12                 | \$3,161.12                 | \$0.00                     |         |  |  |  |  |  |  |  |  |
| Contracted Sales                                                                                                    |                | 1623                      | \$0.00                     | \$0.00                     | \$0.00                     |         |  |  |  |  |  |  |  |  |
| All Other Local Revenue                                                                                                    |                | 1700-1999                 | \$0.00                     | \$0.00                     | \$0.00                     |         |  |  |  |  |  |  |  |  |
| Contracted Sales<br>Investments<br>All Other Local Revenue                                                                                                    |                | 1623<br>1500<br>1700-1999 | \$0.00<br>\$0.00<br>\$0.00 | \$0.00<br>\$0.00<br>\$0.00 | \$0.00<br>\$0.00<br>\$0.00 |         |  |  |  |  |  |  |  |  |

# <u>Reports</u> — Report Category — Report Name

 <u>WEB REPORTS</u> – The selections under Report Name for the web Reports are 'School System Expenditures' and 'School System Revenues'. These reports compare the DE46 submission to the School Nutrition DE106 report, by school.

|                                                                                                    |                                |                |                           |                           |                                      |                          |                                  |                |                           | Welcon                     | ne to MyG                             | aDOE               |
|----------------------------------------------------------------------------------------------------|--------------------------------|----------------|---------------------------|---------------------------|--------------------------------------|--------------------------|----------------------------------|----------------|---------------------------|----------------------------|---------------------------------------|--------------------|
| ∑l <sup>g</sup> You have (2) new messages.                                                                                  |                                |                |                           |                           |                                      |                          |                                  |                |                           |                            | Help - Dticket   Online               | Documentation      |
|                                                                                                    |                                |                |                           |                           |                                      |                          |                                  |                |                           |                            |                                       |                    |
| Financial Review - Reports                                                                                                  |                                |                |                           |                           |                                      |                          |                                  |                |                           |                            |                                       |                    |
|                                                                                                    |                                |                |                           |                           |                                      |                          |                                  |                |                           |                            |                                       | Delast             |
|                                                                                                    |                                |                |                           |                           |                                      |                          |                                  |                |                           |                            |                                       | Print              |
| Report Category Web Reports   Report Name                                                                                   | School System Expe             | enditures 🔻    |                           |                           |                                      |                          |                                  |                |                           |                            |                                       | Î                  |
| Fiscal Year 2019 v                                                                                                    |                                |                |                           |                           |                                      |                          |                                  |                |                           |                            |                                       |                    |
| System ID                                                                                                    | School System Expe             | enditures      |                           |                           |                                      |                          |                                  |                |                           |                            |                                       |                    |
| TT                                                                                                    | School System Reve             | enues          |                           |                           |                                      |                          |                                  |                |                           |                            |                                       |                    |
| view Report                                                                                                    |                                |                |                           |                           |                                      |                          |                                  |                |                           |                            |                                       | _                  |
| { ↓ 1 of 2? ) ) ↓ ↓ Find   Next 🔍 • 🖗                                                                                       |                                |                |                           |                           |                                      |                          |                                  |                |                           |                            |                                       |                    |
| Georgia Department of Education                                                                                             |                                |                |                           |                           |                                      |                          |                                  |                |                           |                            |                                       |                    |
| School System Expenditures<br>Fiscal Year 2019 Financial Data Collection System                                             |                                |                |                           |                           |                                      |                          |                                  |                |                           |                            |                                       |                    |
| Please note: Systems marked with * received funds that followed students to other systems.<br>Legend at bottom of the page. |                                |                |                           |                           |                                      |                          |                                  |                |                           |                            |                                       |                    |
| System \$\$ System Name \$\$ FTE Reported Instruction Or 2019 QBE Allotment Instruction Instruction                         | es Per FTE Pupil S<br>Services | Staff Services | Per FTE Staff<br>Services | General<br>Administration | Per FTE<br>General<br>Administration | School<br>Administration | Per FTE School<br>Administration | Transportation | Per FTE<br>Transportation | Maintenance &<br>Operation | Per FTE<br>Maintenance &<br>Operation | Total<br>Expenditu |
| 23,084 148,285,912.60 6,423.75 11,238,894                                                                                   | .55 486.87                     | 20,434,264.27  | 885.21                    | 16,746,587.97             | 725.46                               | 17,095,700.93            | 740.59                           | 10,541,609.38  | 456.66                    | 21,183,475.05              | 917.67                                | 245,526,44         |

## Financial Review Application ----- Financial Review

In the Financial Review Application  $\longrightarrow$  Financial Review, LEAs can upload and view uploads from GaDOE.

See the screen print on the following page to access the 'Attachments' tab.

| <b>*</b> *                      | Search Districts    | 0-9 A          | В        | C | D       | E       | F | G | H        | I    | J | К   | L             |
|---------------------------------|---------------------|----------------|----------|---|---------|---------|---|---|----------|------|---|-----|---------------|
| Georgia Department of Education | Xou have (5) new me | <u>ssages.</u> |          |   |         |         |   |   |          |      |   |     |               |
| 👌 Site Navigation<br>Home       | Surveys             |                |          |   |         |         |   |   |          |      |   |     | options   🗖   |
| Logout                          | New (0)             | Sa             | aved (0) |   | Submitt | ed (10) |   |   | Approved | (10) |   | Rep | orts          |
| Financial Review                | No new surveys ava  | ilable         |          |   |         |         |   |   |          |      | 1 |     |               |
| Consolidated Application        |                     |                |          |   |         |         |   |   |          |      |   |     | ♦ <u>More</u> |
| Data Collection 🕨 🕨             |                     |                |          |   |         |         |   |   |          |      |   |     |               |
| View Documents                  |                     |                |          |   |         |         |   |   |          |      |   |     |               |
| Facility and School Registry    |                     |                |          |   |         |         |   |   |          |      |   |     |               |
| Finance Applications 👂          |                     |                |          |   |         |         |   |   |          |      |   |     |               |
| Message Center                  |                     |                |          |   |         |         |   |   |          |      |   |     |               |
| Grants Application 🛛 🕨          |                     |                |          |   |         |         |   |   |          |      |   |     |               |
| Security<br>Administration      |                     |                |          |   |         |         |   |   |          |      |   |     |               |
| EOPA Reports                    |                     |                |          |   |         |         |   |   |          |      |   |     |               |
| Financial Review                | Reports             |                |          |   |         |         |   |   |          |      |   |     |               |
| CLIP State<br>Administration    | Financial Review    |                |          |   |         |         |   |   |          |      |   |     |               |
| Professional Learning           | Transmission        |                |          |   |         |         |   |   |          |      |   |     |               |
| opportunities (PLO)             | Financial Mapping   |                |          |   |         |         |   |   |          |      |   |     |               |

Financial Review Application — Financial Review Attachments

Under the 'Attachments' tab, districts can upload required reports and view uploads from GaDOE such as: CAFR, SPLOST Audits, Excess Costs, Indirect Cost, etc. Below is an example of the documents that can be found on the Attachments tab.

| Financial Review - Attachments                    |                             |
|---------------------------------------------------|-----------------------------|
| Attachments View Mappings InDirect                |                             |
| *Fiscal Year: 2019 🔻                              | System:                     |
| Attachments                                       |                             |
| *Select File:                                     | + Choose   Upload  × Cancel |
|                                                   |                             |
|                                                   |                             |
|                                                   |                             |
| Attachment Name                                   | Date Uploaded               |
| BOE SPLOST Audit 2019.pdf                         | 12/20/2019 02:46:21 PM      |
| BOE CAFR 2019.pdf                                 | 12/20/2019 02:46:14 PM      |
| County Indirect Cost Worksheet - FY 2019 (1).xlsx | 12/17/2019 01:18:00 PM      |

### Financial Review Application ---- ESR (Efficiency Star Rating)

The Financial Efficiency Star Rating (FESR) portal provides the calculations that rate "...the indicators of the quality of learning by students, financial efficiency, and school climate for individual schools and for school systems" (per O.C.G.A. §20-14-33). The complete guide is on the Financial Review Division website:

https://www.gadoe.org/Finance-and-Business-Operations/Financial-Review/Documents/2019%20FESR%20Calculation%20Guide%20FINAL.pdf#search=financial%20effi ciency%20star%20rating

| ~ <>                                         | Search Districts    | 0-9 A    | В      | C D | E           | F | G | н          | I   | J | К   | L             |
|----------------------------------------------|---------------------|----------|--------|-----|-------------|---|---|------------|-----|---|-----|---------------|
| Zabor                                        |                     |          |        |     |             |   |   |            |     |   |     |               |
| Georgia Department of Education              | You have (2) new me | essages. |        |     |             |   |   |            |     |   |     |               |
| 🍅 Site Navigation                            |                     |          |        |     |             |   |   |            |     |   |     |               |
| Home                                         | Surveys             |          |        |     |             |   |   |            |     |   | 1   | options   🖃   |
| Logout                                       | New (0)             | Sav      | ed (0) | Sub | omitted (9) |   |   | Approved ( | 10) |   | Rep | ports         |
| 🛍 Financial Review                           | No new surveys av   | ailable  |        |     |             |   |   |            |     |   |     |               |
| Consolidated Application                     | •                   |          |        |     |             |   |   |            |     |   |     | ♦ <u>More</u> |
| Data Collection 🕨                            |                     |          |        |     |             |   |   |            |     |   |     | )             |
| View Documents                               |                     |          |        |     |             |   |   |            |     |   |     |               |
| Facility and School Registry                 |                     |          |        |     |             |   |   |            |     |   |     |               |
| Finance Applications                         |                     |          |        |     |             |   |   |            |     |   |     |               |
| Message Center                               |                     |          |        |     |             |   |   |            |     |   |     |               |
| Grants Application                           |                     |          |        |     |             |   |   |            |     |   |     |               |
| Security Administration                      |                     |          |        |     |             |   |   |            |     |   |     |               |
| EOPA Reports                                 |                     | _        |        |     |             |   |   |            |     |   |     |               |
| Financial Review                             | Reports             |          |        |     |             |   |   |            |     |   |     |               |
| CLIP State<br>Administration                 | Financial Review    |          |        |     |             |   |   |            |     |   |     |               |
| Professional Learning<br>Opportunities (PLO) | Transmission        |          |        |     |             |   |   |            |     |   |     |               |
|                                              | Financial Mapping   |          |        |     |             |   |   |            |     |   |     |               |
| 🚨 Viola Darrington                           |                     | -        |        |     |             |   |   |            |     |   |     |               |
| Account Information                          | -                   |          |        |     |             |   |   |            |     |   |     |               |
| Add to Favorites                             |                     |          |        |     |             |   |   |            |     |   |     |               |
| Help - Dticket                               |                     |          |        |     |             |   |   |            |     |   |     |               |

The following page is an example of a Financial Efficiency Star Rating report from the MyGaDOE portal.

(

## EXAMPLE – Financial Efficiency Star Rating (FESR)

### Financial Review Application ----- ESR - District View

This section in the portal includes the details of the FESR that is published on the website for the public viewing. This location includes the FESR detail by district and by school. The 'ESR - District View' provides data for three fiscal years for the following:

- Actual/Federal/State/Local Expenditures
- Full-time equivalent (FTE)
- Per Pupil Expenditure (PPE)
- College and Career Ready Performance Index (CCRPI) Average

| ESR -   | District V  | iew          |                   |                       |                             |               |                       |                |     |         |                |             |                 |       |       |                 |            |
|---------|-------------|--------------|-------------------|-----------------------|-----------------------------|---------------|-----------------------|----------------|-----|---------|----------------|-------------|-----------------|-------|-------|-----------------|------------|
| Distric | ct List D   | listrict Vie | w A               | udit Trail            | Manage Locks                | 3             |                       |                |     |         |                |             |                 |       |       |                 |            |
|         |             |              |                   |                       |                             |               |                       |                |     |         |                |             |                 |       |       |                 | Print      |
| *Fisca  | l Year:     | 2019         |                   | ¥                     |                             |               |                       | System:        |     | Appling | g County - 601 |             | Status:         | New   |       |                 |            |
|         |             |              |                   |                       |                             |               |                       |                |     |         |                |             |                 |       |       |                 |            |
| Distr   | rict ESR Vi | iew          |                   |                       |                             |               |                       |                |     |         |                |             |                 |       |       | Export to Excel | Expand All |
|         |             |              |                   | 205                   |                             |               |                       |                |     |         |                |             |                 |       |       |                 |            |
|         | CCRPI Avg   | PPE Avg      | 9                 | PPE<br>Percentile     | Star<br>Rating              | Rati          | ing                   | Notes          |     |         |                |             |                 |       |       |                 |            |
| -       | 76.7        | \$9,4        | 437.61            | 54                    | 3                           | **            | ***                   |                |     |         |                |             |                 |       |       |                 |            |
|         | Year        |              | Actual<br>Expense | diture                | Federal<br>Expenditure      |               | State/L<br>Expend     | ocal<br>liture | FTE |         | Actual PPE     | Federal PPE | State/Local PPE | CCRPI | Notes |                 |            |
|         |             | 2019         | \$32,             | 892,823.16            | \$2,721,80                  | 3.46          | \$30,                 | 171,014.70     |     | 3,362   | \$9,783.71     | \$809.58    | \$8,974.12      | 72.8  |       |                 |            |
|         |             | 2018         | \$31,             | 716,705.77            | \$2,331,700                 | ).92          | \$29,                 | 385,004.85     |     | 3,410   | \$9,301.08     | \$683.78    | \$8,617.29      | 76.3  |       |                 |            |
|         |             | 2017         | \$31,             | 181,563.85            | \$2,536,63                  | 5.92          | \$28,                 | 544,927.93     |     | 3,379   | \$9,228.04     | \$750.71    | \$8,477.33      | 81.1  |       |                 |            |
| (-      | Comment     | is:          | Ple<br>pag<br>'Co | ease<br>ge re<br>omme | see th<br>gardir<br>ents' s | e<br>ig<br>ec | follo<br>the<br>ctior | owinงู<br>า.   | 9   |         |                |             |                 |       |       |                 | ¢          |

## Financial Review Application ----- ESR - Comments

| omm   | nen | ts:        |   |   |   |   |   |   |      |   |   |   |   |            |  |  |  |  |
|-------|-----|------------|---|---|---|---|---|---|------|---|---|---|---|------------|--|--|--|--|
| ormal | ŧ   | Sans Serif | ŧ | В | I | U | A | A | 1223 | Ξ | = | Ø | ¢ | <u>T</u> * |  |  |  |  |
|       |     |            |   |   |   |   |   |   |      |   |   |   |   |            |  |  |  |  |
|       |     |            |   |   |   |   |   |   |      |   |   |   |   |            |  |  |  |  |
|       |     |            |   |   |   |   |   |   |      |   |   |   |   |            |  |  |  |  |
|       |     |            |   |   |   |   |   |   |      |   |   |   |   |            |  |  |  |  |
|       |     |            |   |   |   |   |   |   |      |   |   |   |   |            |  |  |  |  |
|       |     |            |   |   |   |   |   |   |      |   |   |   |   |            |  |  |  |  |

The 'Comments' box is provided as a mechanism for districts to provide comments, explanations, etc. regarding the Financial Efficiency Star Rating score, and/or on the per-pupil expenditures reported at the District-level. The Comments should not include any reference to the district's CCRPI score or its respective components. In addition, management comments regarding the School-level ratings should be incorporated into the District-level management comment.

The Comments section is displayed on the district's public website. The remarks allow districts to explain the data to their constituents, and to identify any additional information that a consumer of these data should take into consideration.

### Financial Review Application ----- School ESR View

The 'School ESR View' provides the individualized data for each in school in the district. Management comments are not allowed for individual schools, but must be integrated into the District-level management comment.

The School ESR View displays the following for each school in the district:

- CCRPI Average
- PPE Average
- PPE Percentile
- Star Rating

| School ESR View |           |                            |               |             |                |             |        |       |
|-----------------|-----------|----------------------------|---------------|-------------|----------------|-------------|--------|-------|
|                 | School ID | School Name                | CCRPI Average | PPE Average | PPE Percentile | Star Rating | Rating | Notes |
| ł               |           | Elementary School          | 73.6          | \$9,271.24  | 43             | 3           | ****   |       |
| ŧ               |           | County Elementary School   | 74.4          | \$9,535.58  | 51             | 3           | ****   |       |
| ŧ               |           | County High School         | 80.5          | \$9,001.15  | 35             | 4           | ****   |       |
| ŧ               |           | County Middle School       | 76.1          | \$8,400.41  | 18             | 4           | ****   |       |
| ŧ               |           | County Primary School      |               | \$11,917.00 | 88             |             |        |       |
| ł               |           | District Elementary School | 78.8          | \$9,526.28  | 51             | 3           | ****   |       |

### Financial Review Application ----> Transmission

The Financial Review Data Collection application allows Financial Review Coordinators to transmit financial data via the MyGaDOE portal to the Georgia Department of Education.

From the menu select Financial Review Application > Transmission.

| P 🔇                                          | Search Districts  | 0-9              | В         | С | D E            | F | G | Н        | Ι    | 1 | К   | L             |
|----------------------------------------------|-------------------|------------------|-----------|---|----------------|---|---|----------|------|---|-----|---------------|
| 7aboe                                        |                   |                  |           |   |                |   |   |          |      |   |     |               |
| Georgia Department of Education              | You have (10) new | <u>messages.</u> |           |   |                |   |   |          |      |   |     |               |
| Site Navigation                              |                   |                  |           |   |                |   |   |          |      |   |     |               |
| Home                                         | Surveys           |                  |           |   |                |   |   |          |      |   | 0   | options   🖃   |
| Logout                                       | N (0)             |                  | 5 L(0)    |   | a   11   (40)  |   |   |          | (40) |   |     |               |
|                                              | New (0)           |                  | Saved (0) |   | Submitted (10) |   |   | Approved | (10) |   | Кер | orts          |
| 🚪 Financial Review                           | No new surveys a  | vailable         |           |   |                |   |   |          |      |   |     |               |
| Consolidated Application                     |                   |                  |           |   |                |   |   |          |      |   |     | ♦ <u>More</u> |
| Data Collection 🛛 🕨                          |                   |                  |           |   |                |   |   |          |      |   |     |               |
| View Documents                               |                   |                  |           |   |                |   |   |          |      |   |     |               |
| Facility and School 🛛 🖡<br>Registry          |                   |                  |           |   |                |   |   |          |      |   |     |               |
| Finance Applications 🜓                       |                   |                  |           |   |                |   |   |          |      |   |     |               |
| Message Center                               |                   |                  |           |   |                |   |   |          |      |   |     |               |
| Grants Application 🛛 🖡                       |                   |                  |           |   |                |   |   |          |      |   |     |               |
| Security<br>Administration                   |                   |                  |           |   |                |   |   |          |      |   |     |               |
| EOPA Reports                                 |                   |                  |           |   |                |   |   |          |      |   |     |               |
| Financial Review                             | Reports           |                  |           |   |                |   |   |          |      |   |     |               |
| CLIP State                                   | Financial Review  |                  |           |   |                |   |   |          |      |   |     |               |
| Administration                               | ESR               |                  |           |   |                |   |   |          |      |   |     |               |
| Professional Learning<br>Opportunities (PLO) | Transmission      |                  |           |   |                |   |   |          |      |   |     |               |
|                                              | Financial Mapping |                  |           |   |                |   |   |          |      |   |     |               |

## Financial Review Application ----> Transmission

On the Transmission page displays interactive data regarding the uploading of the following files:

DE46 Initial Budget – Subsequent Year DE46 Actual Analysis – Current Year DE46 Final Budget – Current Year Error Checking – Summary or Detail

The first step on the 'Transmission' portal is to upload a File. Once a file is uploaded, select 'Search' to view the available options.

| Financial Review - | Search              |                       |                   |          |                                                         |                      |  |  |
|--------------------|---------------------|-----------------------|-------------------|----------|---------------------------------------------------------|----------------------|--|--|
| SearchUpload       | Errors and Warnings | Warnings Explanations | Audit Trail       | Locks    | Utilize the<br>dropdown boxes fo<br>various selections. | or<br>Print          |  |  |
| Search Transmissi  | on                  |                       |                   | _        |                                                         |                      |  |  |
| *Fiscal Year:      | 2019                | V                     | System:           |          | All Systems                                             | Ŧ                    |  |  |
| Transmission Type: | DE46 Actual         | V A                   | Transmission Stat | tus:     | Select Transmission Status                              |                      |  |  |
|                    |                     |                       |                   |          | ٩                                                       |                      |  |  |
|                    |                     |                       |                   | _        | Select Transmission<br>Status                           | A                    |  |  |
| Search Transmissi  | on Result           |                       |                   | Ехрог    | Not Transmitted                                         | t to Excel           |  |  |
|                    |                     |                       |                   |          | Suptd. Signed Off(No WE)                                |                      |  |  |
|                    |                     |                       | Transmission      | Last Tra | Admin Approved                                          |                      |  |  |
| System             | Transmiss           | ion Type              | Status            | Date     | Suptd. Signed Off                                       | SignedO <sup>.</sup> |  |  |
|                    |                     |                       |                   |          | Financial Cord. Signed Off                              | <b>v</b>             |  |  |

# Financial Review Application --> Transmission --> Errror Checking

LEAs should upload a DE 46 Financial Analysis Report to the <u>Error Checking</u> monthly. The Error Checking upload will report the same errors and warnings that are generated through the fiscal year end reporting process. Utilizing Error Checking allows school districts to correct possible errors prior to closing the fiscal year.

| Financial Review - Searc | h                                |             |            |                     |             |                            |                |  |
|--------------------------|----------------------------------|-------------|------------|---------------------|-------------|----------------------------|----------------|--|
| Search Upload Error      | rs and Warnings                  | Warnings Ex | planations | Audit Trail Locks   |             |                            |                |  |
|                          |                                  |             |            |                     |             |                            | Print          |  |
| Search Transmission      |                                  |             |            |                     |             |                            |                |  |
| *Fiscal Year:            | 2019                             | v           |            | System:             |             | All Systems                | ۲              |  |
| Transmission Type:       | Select TransmissionType          |             | •          | Transmission        | n Status:   | Select Transmission Status | ¥              |  |
|                          |                                  |             | ٩          |                     |             | Search                     |                |  |
|                          | Select Transmi                   | ssionType   |            |                     |             |                            |                |  |
| Search Transmission Re   | DE46 Initial Bu<br>DE46 Actual   | dget        |            |                     |             |                            |                |  |
| System                   | DE46 Final Buc<br>Error Checking | lget        |            | Transmission Status | Lock Status | SignedOff By               | SignedOff Date |  |

# Financial Review Application --> Transmission --> Errror Checking

Below are some common errors and warnings that are received when a DE 46 Financial Analysis file is uploaded. The complete list of Errors and Warnings with possible causes and resolutions is available on the Financial Review Website link below.

https://www.gadoe.org/Finance-and-Business-Operations/Financial-Review/Documents/Manuals%20and%20Guides/FY%2019%20DE46%20Errors%20and%20Warning% 20Resource%20Guide%20%20-%20Updated%208.12.19.pdf

| CODE  | Title                                                                   | Explanation                                                                                                    |
|-------|-------------------------------------------------------------------------|----------------------------------------------------------------------------------------------------|
| E979  | Fund Level Equity<br>Accounts – 700 Out of<br>Balance                   | Control Record 0004 for Total<br>Ending Fund Equity does not<br>equal total of all 07XX accounts -<br>These totals MUST equal        |
| E2014 | QBE Program Code<br>not valid with<br>Function Code                     | Example: Program Code 3011<br>(CTAE) is not valid with Function<br>2400. It is valid for Function 1000<br>(Direct Instruction) only. |
| W2001 | All open FTE-reporting<br>facilities should report<br>budgeted expenses | Schools may have closed or facility code changed from construction.                                                                  |
| W2054 | Object 890<br>expenditures exceed<br>10% of the function                | Use object 890 for limited, miscellaneous items only.                                                                                |

### **Summary**

The Financial Review Application portal provides flexibility and detailed data on the reports that are used by the roles of the School System User, Financial Review District Coordinator and the Financial Review Superintendent. Please see the contact information on the following page for questions or technical issues.

## **Contact Information**

### **Technology**

Questions regarding the GaDOE website or technical issues, please contact the DOE Help Desk by email or telephone:

- <u>helpdesk@doe.k12.ga.us</u>
- (404) 651-9503 (Metropolitan Atlanta Area) or (800) 869-1011 (Statewide).

#### Financial Review

Questions regarding the Financial Review reports, please contact any member of the Financial Review staff:

| Amy Rowell, Director, Financial Review<br>404-710-6239<br><u>arowell@doe.k12.ga.us</u> |                             |  |  |  |  |  |
|----------------------------------------------------------------------------------------|-----------------------------|--|--|--|--|--|
| Viola Darrington (Atlanta)                                                             | Debara Montgomery (Atlanta) |  |  |  |  |  |
| 404-651-8176                                                                           | 404-656-2344                |  |  |  |  |  |
| vdarrington@doe.k12.ga.us                                                              | dmontgomery@doe.k12.ga.us   |  |  |  |  |  |
| Steve Lyle (Atlanta)                                                                   | Russ Swindle (Atlanta)      |  |  |  |  |  |
| 404-656-6769                                                                           | 404-463-0513                |  |  |  |  |  |
| slyle@doe.k12.ga.us                                                                    | rswindle@doe.k12.ga.us      |  |  |  |  |  |
| Rhonda Metts (Valdosta)                                                                | Chris Toles (Rome)          |  |  |  |  |  |
| 229-241-9915                                                                           | 404-556-7376                |  |  |  |  |  |
| rmetts@doe.k12.ga.us                                                                   | ctoles@doe.k12.ga.us        |  |  |  |  |  |